# ZYLIA 6DoF HOA Renderer for Max MSP Reference manual

**2020-12-08** v1.0

Copyright 2020 Zylia sp. z o.o. All rights reserved. Made in Poland.

| Zylia sp. z o. o. Uniwersytetu | nhana: 149612704044 | KRS: 0000270693  |  |
|--------------------------------|---------------------|------------------|--|
| Poznańskiego 2, 61-614 Poznań, | phone. +48612794044 | REGON: 140778047 |  |
| Poland                         | www.zylla.co        | NIP: 5252380826  |  |

This manual, as well as the software described in it, is furnished under a license and may be used or copied only in accordance with the terms of such license. The content of this manual is furnished for informational use only, is subject to change without notice, and should not be construed as a commitment by Zylia. Every effort has been made to ensure that the information in this manual is accurate. Zylia assumes no responsibility or liability for any errors or inaccuracies that may appear in this book.

Except as permitted by such license, no part of this publication may be reproduced, edited, stored in a retrieval system or transmitted, in any form or by any means, electronic, mechanical, recording or otherwise, without the prior written permission of Zylia.

Zylia and the Zylia Logo are trademarks of Zylia sp. z o.o. All other product and company names are trademarks or registered trademarks of their respective holders.

## Table of contents

| Overview                                | 4  |
|-----------------------------------------|----|
| Installation                            | 5  |
| Activation                              | 6  |
| Usage                                   | 7  |
| ZYLIA Max8 example patch quick start up | 10 |
| Support                                 | 11 |

| Zylia sp. z o. o. Uniwersytetu<br>Poznańskiego 2, 61-614 Poznań,<br>Poland | phone: +48612794044<br>www.zylia.co | KRS: 0000270693<br>REGON: 140778047<br>NIP: 5252380826 |
|----------------------------------------------------------------------------|-------------------------------------|--------------------------------------------------------|
|----------------------------------------------------------------------------|-------------------------------------|--------------------------------------------------------|

### **Overview**

ZYLIA 6DoF HOA Renderer for Max MSP is a MAX/MSP plugin that allows for processing and rendering ZYLIA 6DoF Navigable Audio content. With this plugin, users can playback synchronized ambisonics files, change the listener's position and process the audio from multiple ambisonics signals.

While highly customizable in Max MSP, the plugin is also available for Wwise, allowing developers to use ZYLIA Navigable Audio technology in various game engines.

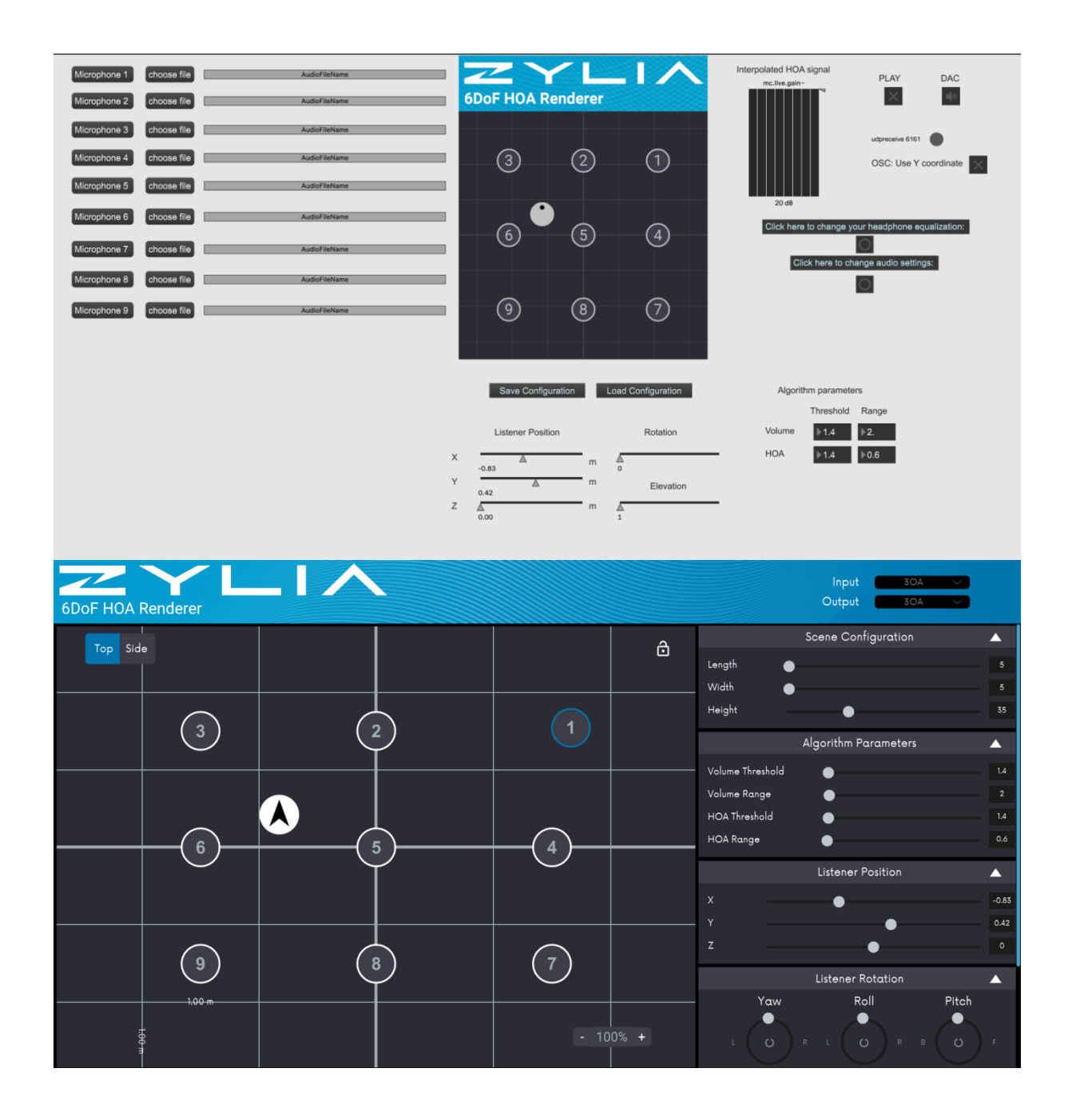

| Zylia sp. z o. o. Uniwersytetu<br>Poznańskiego 2, 61-614 Poznań,<br>Poland | phone: +48612794044<br>www.zylia.co | KRS: 0000270693<br>REGON: 140778047<br>NIP: 5252380826 |
|----------------------------------------------------------------------------|-------------------------------------|--------------------------------------------------------|
|----------------------------------------------------------------------------|-------------------------------------|--------------------------------------------------------|

### Installation

1) Install Max MSP https://cycling74.com/

2) Download and install ZYLIA 6DoF HOA MaxRenderer from the provided link

Windows Installation: Run zylia6dof-maxrenderer Setup

Recommended to install at default location: C:\Users\User\Documents\Max 8\Library\

| 🕼 ZYLIA 6DoF MaxRenderer Setup                                         |                    | _            |       | ×  |
|------------------------------------------------------------------------|--------------------|--------------|-------|----|
| Destination Folder<br>Click Next to install to the default folder or o | lick Change to cho | ose another. | · ∟ ı | ^  |
| Install ZYLIA 6DoF MaxRenderer to:                                     |                    |              |       |    |
| C:\Users\User\Documents\Max 8\Library\                                 |                    |              |       |    |
|                                                                        | Back               | Next         | Canc  | el |

MacOS Installation:

Drag zylia6dof hoa renderer and zylia6dof hoarenderer.max help to Max library folder Drag zylia 6dof activation tool to the applications folder

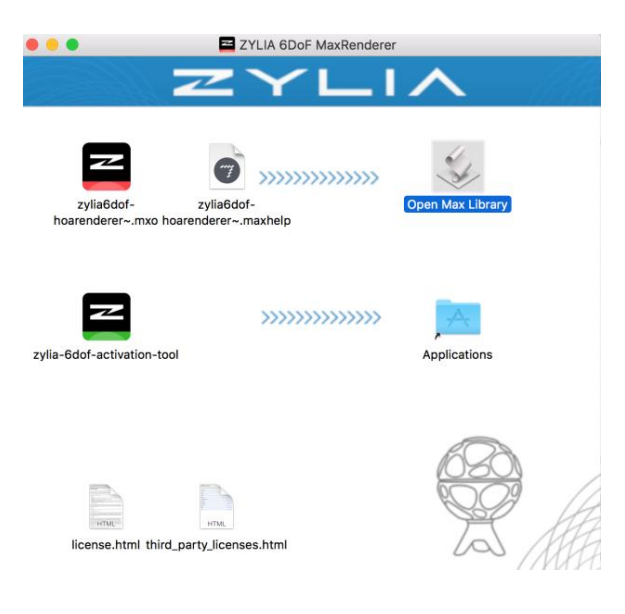

| Zylia sp. z o. o. Uniwersytetu | nhana: 148612704044   | KRS: 0000270693  |  |
|--------------------------------|-----------------------|------------------|--|
| Poznańskiego 2, 61-614 Poznań, | priorie. +48012794044 | REGON: 140778047 |  |
| Poland                         | www.zylla.co          | NIP: 5252380826  |  |

### Activation

**ZYLIA 6DoF HOA Renderer for Max MSP** requires activation in order to be fully functional in Max MSP application.

1) Open ZYLIA 6DoF HOA Renderer Activation Tool.

If necessary, allow the application through Security & Privacy settings in MacOS or through Windows Defender.

On the Product selection, select ZYLIA 6DoF HOA Renderer for MAX MSP or Wwise. Each product requires a different Product Key.

| ZYLIA 6D             | oF HOA Renderer for Max MSP                                                                     | i                             |
|----------------------|-------------------------------------------------------------------------------------------------|-------------------------------|
| Product<br>Please, e | ZYLIA 6DoF HOA Renderer for M<br>ZYLIA 6DoF HOA Renderer for M<br>ZYLIA 6DoF HOA Renderer for W | lax MSP 🔽<br>lax MSP<br>/wise |
|                      | Activate                                                                                        |                               |
|                      | Extend Trial                                                                                    |                               |
|                      | Legal                                                                                           | Support                       |

2) Enter the provided product key into the text field and click "Activate" button

| ZYLIA 6D                                        | oF HOA Renderer fo                | or Max MSP     |          | i |
|-------------------------------------------------|-----------------------------------|----------------|----------|---|
| Product                                         | ZYLIA 6DoF HOA I                  | Renderer for M | ax MSP 🔽 |   |
| This copy<br>Name<br>Surnam<br>Email<br>Product | y of software is regi<br>e<br>key | stered to:     |          |   |
|                                                 | D                                 | eactivate      |          |   |
|                                                 | Legal                             |                | Support  | , |

| Zylia sp. z o. o. Uniwersytetu<br>Poznańskiego 2, 61-614 Poznań,<br>Poland | phone: +48612794044<br>www.zylia.co | KRS: 0000270693<br>REGON: 140778047<br>NIP: 5252380826 |  |
|----------------------------------------------------------------------------|-------------------------------------|--------------------------------------------------------|--|
|----------------------------------------------------------------------------|-------------------------------------|--------------------------------------------------------|--|

### Usage

Before using ZYLIA 6DoF HOA Renderer for Max MSP, you should have ready several synchronized 3<sup>rd</sup> Order ambisonics audio files.

Please refer to ZYLIA 6DoF VR/AR Set Recording manual for recording and synchronizing multiple ambisonic files.

To initiate ZYLIA 6DoF HOA Renderer for Max MSP, open MAX. You will have 2 possibilities:

a) open ZYLIA Max8 example patch (MAX – File – Open – select ZYLIA Max patch) The example patch can be downloaded from ZYLIA.co website. ZYLIA Max8 example patch quick start up guide can be found in the following chapter.

b) create your own MAX patch by adding object zylia6dof-hoarenderer~

#### ZYLIA Max8 Example patch

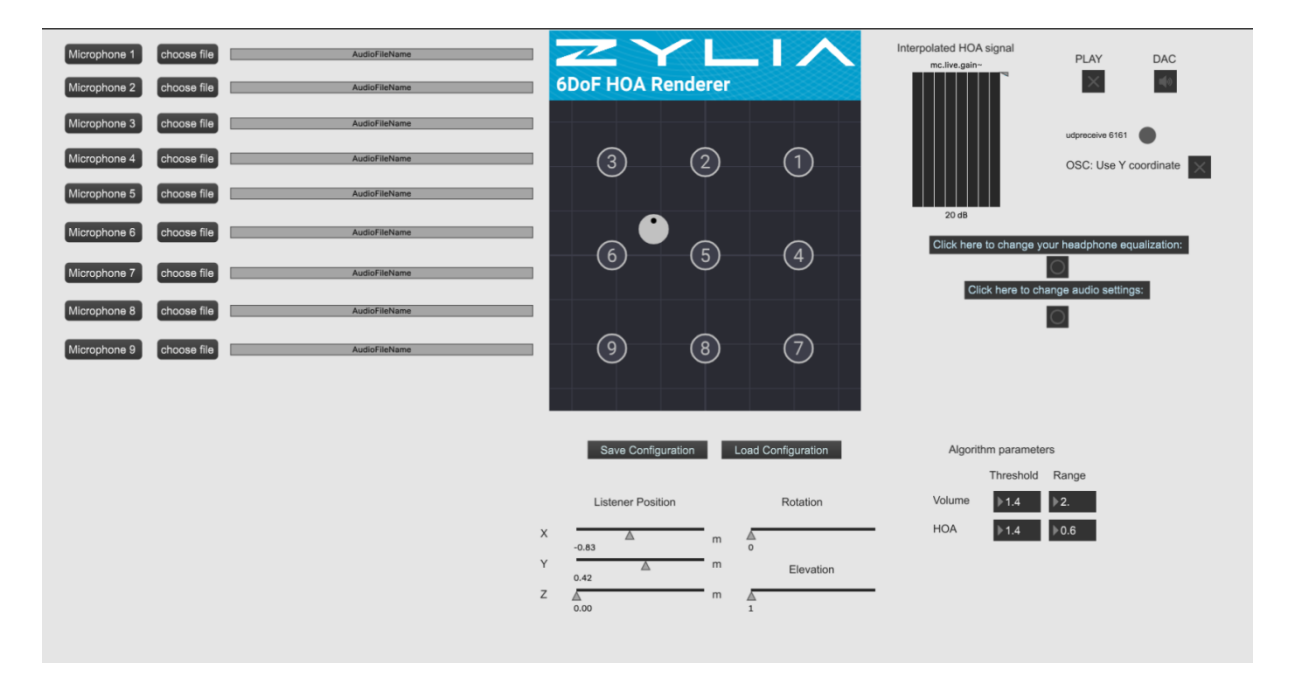

Click on the ZYLIA 6DoF HOA Renderer window to open the plugin. The settings on the plugin will match the Max8 patch.

| Zylia sp. z o. o. Uniwersytetu<br>Poznańskiego 2, 61-614 Poznań,<br>Poland | phone: +48612794044<br>www.zylia.co | KRS: 0000270693<br>REGON: 140778047<br>NIP: 5252380826 |  |
|----------------------------------------------------------------------------|-------------------------------------|--------------------------------------------------------|--|
|----------------------------------------------------------------------------|-------------------------------------|--------------------------------------------------------|--|

| 6DoF HOA F | Renderer     |   |               |            |      |                  | Input 30A V<br>Output 30A V |       |
|------------|--------------|---|---------------|------------|------|------------------|-----------------------------|-------|
| Top Side   | e            |   |               |            | A    |                  | Scene Configuration         |       |
|            |              |   |               |            |      | Length 🗨         |                             |       |
|            |              |   |               |            |      | Width 🛛 🗨        |                             |       |
|            |              | C |               |            |      | Height           | •                           | 35    |
|            | $ \bigcirc $ |   |               |            |      |                  | Algorithm Parameters        |       |
|            |              |   |               |            |      | Volume Threshold | •                           |       |
|            |              |   |               |            |      | Volume Range     | •                           |       |
|            |              |   |               |            |      | HOA Threshold    | •                           | 1.4   |
|            | 6            |   | 5)            | 4          |      | HOA Range        | •                           | 0.6   |
|            |              |   |               |            |      |                  | Listener Position           |       |
|            |              |   |               |            |      |                  | •                           | -0.83 |
|            |              |   |               |            |      |                  | •                           | 0.42  |
|            |              | C |               |            |      |                  | •                           |       |
|            | <u> </u>     |   | $\mathcal{I}$ | $\bigcirc$ |      |                  | Listener Rotation           |       |
| 1.00 m     | 1.00 m       |   |               | - 10       | 0% + | L O              | Roll Pitch                  |       |

#### Main plugin parameters description:

#### 1) Microphone ID

Number of the microphone, every Ambisonic file should have a unique number.

#### 2) Choose file

Click to import your synchronized 3<sup>rd</sup> Order Ambisonics file (16 channel audio file).

#### 3) Microphone coordinates

Position of the microphone in meters.

The X,Y and Z correspond to the coordinates of the microphone on the virtual 3D scenario. Manually type the XYZ coordinates or move the corresponding microphone by dragging it on the User Interface.

#### 4) Listener Position and Rotation

Position of the listener in meters, XYZ coordinates The rotation and elevation parameters affect the listener's rotation, in degrees, in the horizontal and vertical axis.

#### 5) Algorithm Parameters

Volume Threshold and Volume Range:

| Zylia sp. z o. o. Uniwersytetu<br>Poznańskiego 2, 61-614 Poznań,<br>Poland | phone: +48612794044<br>www.zylia.co | KRS: 0000270693<br>REGON: 140778047<br>NIP: 5252380826 |
|----------------------------------------------------------------------------|-------------------------------------|--------------------------------------------------------|
|----------------------------------------------------------------------------|-------------------------------------|--------------------------------------------------------|

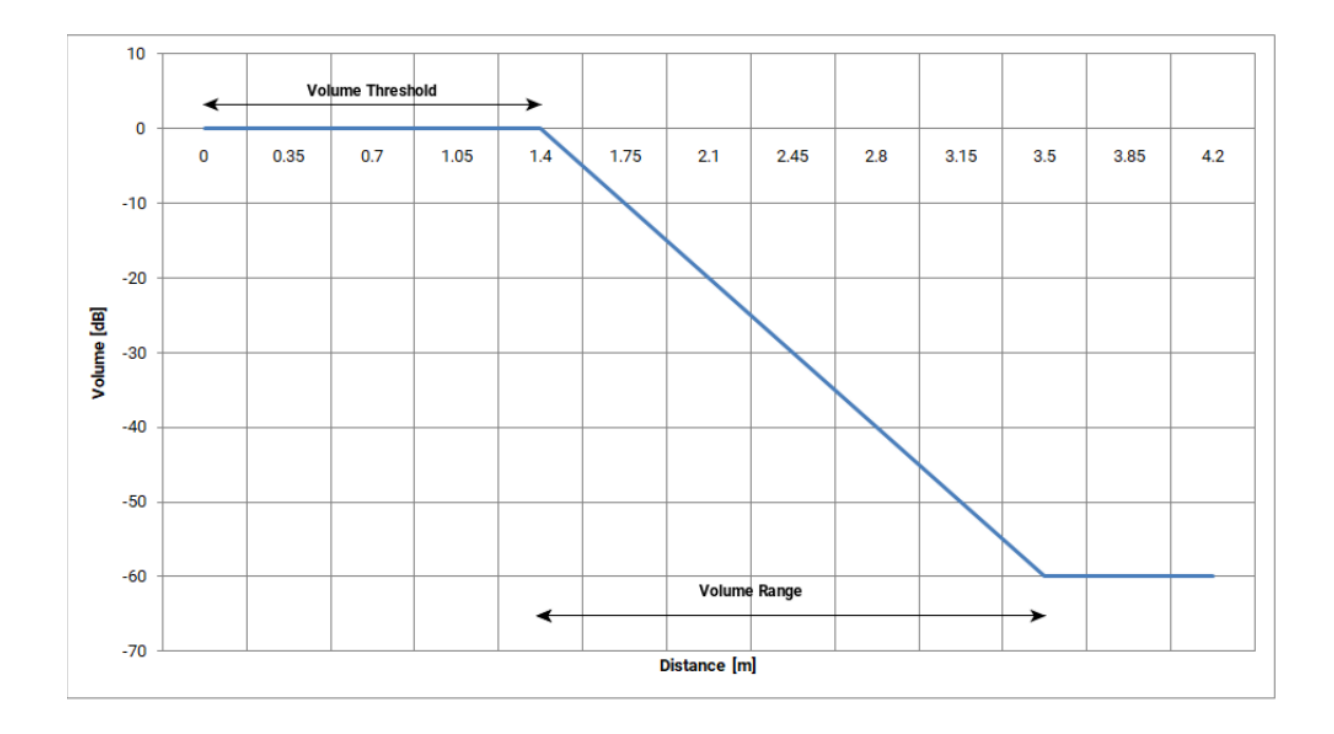

#### HOA Threshold and HOA Range:

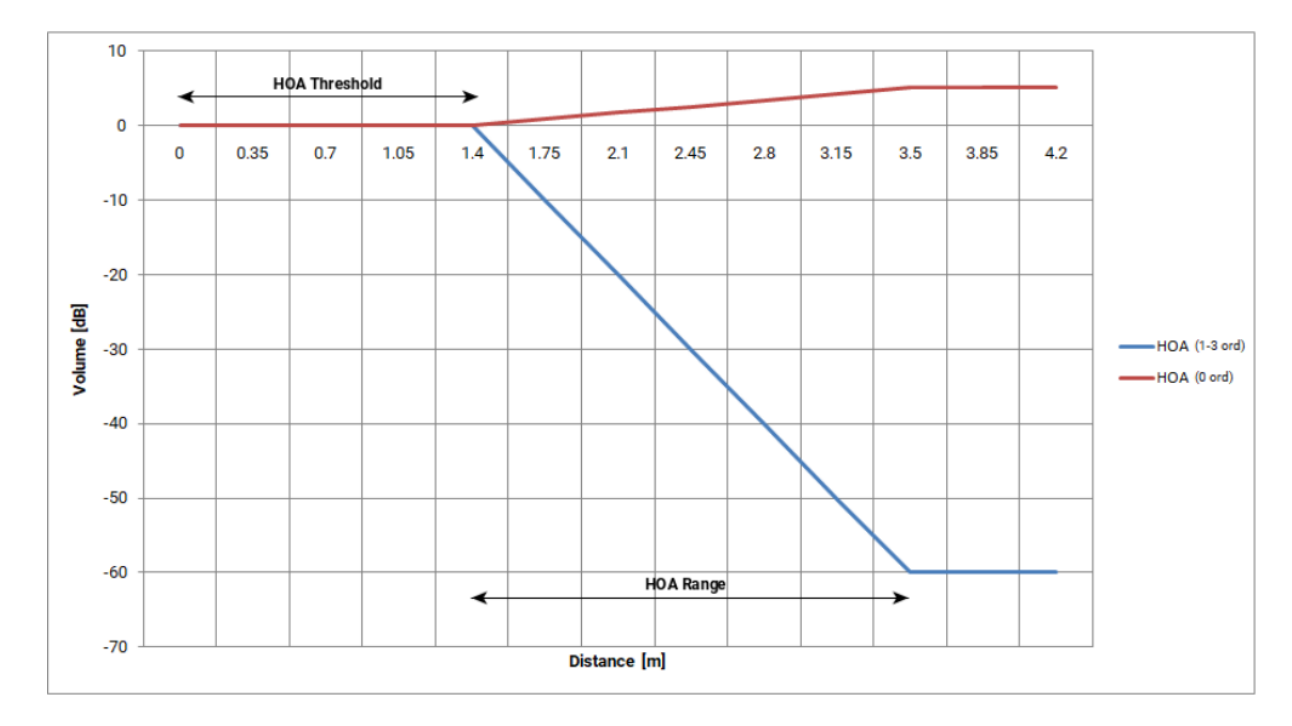

#### 6) Save/ Load Configuration

Save/Load the virtual scenario created, including coordinates of the position of the Microphones and Listener settings.

| Zylia sp. z o. o. Uniwersytetu<br>Poznańskiego 2, 61-614 Poznań,<br>Poland | phone: +48612794044<br>www.zylia.co | KRS: 0000270693<br>REGON: 140778047<br>NIP: 5252380826 |  |
|----------------------------------------------------------------------------|-------------------------------------|--------------------------------------------------------|--|
|----------------------------------------------------------------------------|-------------------------------------|--------------------------------------------------------|--|

### 7) **Play**

Playback the synchronized Ambisonic files in Binaural or Ambisonics.

8) **Interpolated HOA signal VU** Volume unit representation of the Interpolated HOA signal in dB.

|                                                                            |                                     |                                                        | 10 |
|----------------------------------------------------------------------------|-------------------------------------|--------------------------------------------------------|----|
| Zylia sp. z o. o. Uniwersytetu<br>Poznańskiego 2, 61-614 Poznań,<br>Poland | phone: +48612794044<br>www.zylia.co | KRS: 0000270693<br>REGON: 140778047<br>NIP: 5252380826 |    |

### ZYLIA Max8 example patch quick start up

After Recording and synchronization of the data recorded it is also necessary to encode the data into ambisonics format, for this, use ZYLIA Ambisonics Converter to convert each of the produced files into 16 channel, third Order Ambisonics.

With this process finished, you are now ready to render a virtual scene using ZYLIA 6DoF HOA Renderer for Max MSP:

For every microphone, start by importing your synchronized 16 channel Ambisonics files.

For more realistic results, it is important that each microphone ID and position in the virtual scenario will be the same as during the recording process.

Place the microphones on the virtual scenario using the X,Y,Z coordinates or by dragging directly on the interface.

If necessary, change the scene configuration to match the distances used during the recording setup.

Place or move the listener's position, feel free to change the Yaw, Roll or Pitch.

In order to playback, make sure to set up the output device in Max MSP Audio Settings.

Pressing Play will play the processed audio from multiple ambisonics signals, the output signal may be binaural or up to third order ambisonics.

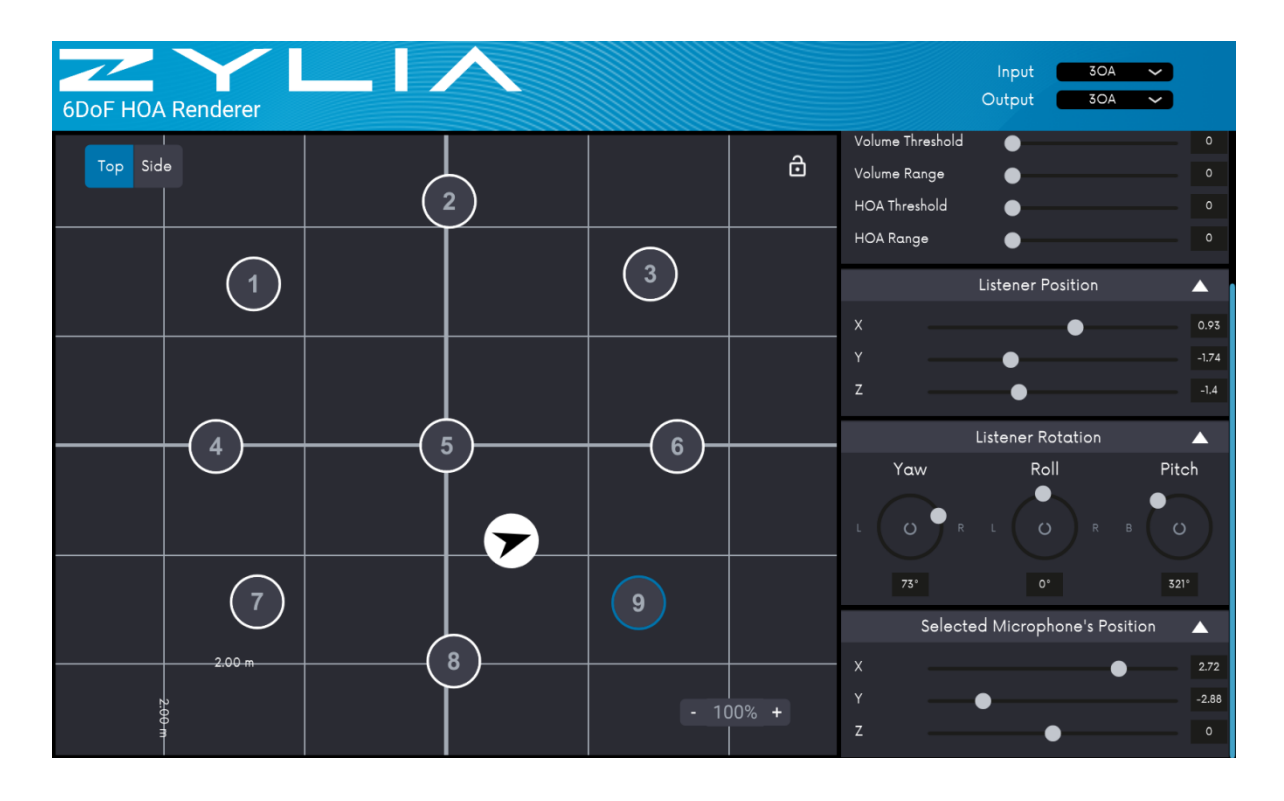

| Zylia sp. z o. o. Uniwersytetu<br>Poznańskiego 2, 61-614 Poznań,<br>Poland | phone: +48612794044<br>www.zylia.co | KRS: 0000270693<br>REGON: 140778047<br>NIP: 5252380826 |
|----------------------------------------------------------------------------|-------------------------------------|--------------------------------------------------------|
|----------------------------------------------------------------------------|-------------------------------------|--------------------------------------------------------|

### Support

In case of any technical problems please check our online support center at <u>www.zylia.co/support</u>.

If you have any questions regarding ZYLIA 6DoF HOA Renderer for Max MSP and its configuration, please contact **support@zylia.pl**.

|                                                                            |                                     |                                                        | 12 |
|----------------------------------------------------------------------------|-------------------------------------|--------------------------------------------------------|----|
| Zylia sp. z o. o. Uniwersytetu<br>Poznańskiego 2, 61-614 Poznań,<br>Poland | phone: +48612794044<br>www.zylia.co | KRS: 0000270693<br>REGON: 140778047<br>NIP: 5252380826 |    |